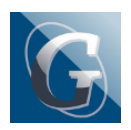

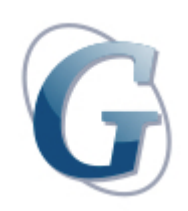

## Circolare: 200

## Destinatari: Docenti Tutti

## Oggetto: Adozione libri di testo -modalità operative di inserimento dati su ARGO -ScuolaNext

Si comunica ai docenti che la segreteria didattica ha:

- · predisposto le strutture classi/materie per l'a.s. 2020/21
- operato sugli aggregati "classi-materie ai docenti" per l'a.s. 2021/22
- · importato adozioni già comunicate all'A.I.E. per l'a. s. 2020/21
- allineato le strutture delle classi A.I.E. dell'a.s. 2019/20 con quelle Argo relative all'a.s. in corso.

Al fine di procedere con opportuno anticipo – rispetto al previsto collegio docenti di Maggio – alle operazioni relative alle comunicazioni su adozioni/conferme dei libri di testo – I Docenti dovranno – entro il 07.05.21-\* inserire le proposte di adozione libri di testo per le proprie classi/disciplina, per il prossimo a.s. operando nel seguente modo:

1) Accedere come docente, su ARGO -ScuolaNext e selezionare il menu Info Classe/Docenti – Libri di Testo.

2) Nella finestra di lavoro, selezionare sulla sinistra, la classe e la materia interessata (i coordinatori potranno operare su tutte le materie della classe)

3) Per confermare un testo già adottato nell'anno 2020/21: cliccare sul testo e poi sul pulsante (sposta in alto) .

4) Per le nuove adozioni cliccare sul pulsante (+). E' possibile ricercare i nuovi testi, immettendo una parola contenuta nel titolo (o eventualmente un testo che contenga "tutte le parole" immesse nella chiave di ricerca), o direttamente il codice ISBN. Una volta selezionato il testo, cliccare sul pulsante Conferma; occorre indicare se il testo è "Nuova adozione", è da "Acquistare" o "Consigliato".

CONTROLLI APPLICATI dal SISTEMA:

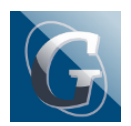

• I testi con anno di edizione 2021 devono avere la spunta "Nuova Adozione" e alternativamente, la spunta su "Acquistare" o su "Consigliato".

· In caso di testo "Consigliato", è necessario indicare, se si stratta di un testo di approfondimento o di una monografia.

· Il flag "Consigliato" non potrà essere selezionato insieme al flag "Acquistare", altrimenti, in fase di salvataggio, il programma darà un avviso bloccante.

Non si possono apportare variazioni o rimuovere testi già confermati o aggiunti da altri docenti; (ad es. in caso di Sussidiario, se il docente di Italiano ne riconferma uno, il docente di Matematica, non può "disadottarlo")

Se varie discipline adottano uno stesso testo (ad es. in caso di testo multidisciplinare), il coordinatore, deve confermare il testo una sola volta, (ad. es, solo per la prima materia), e non per tutte le materie che adottano quel testo.

In caso di problemi tecnici sul sistema contattare il Prof. Tinnirello (o gli Assistenti tecnici o l'ufficio didattica o gli uffici DS/DSGA)

\*Durante i Dipartimenti i docenti potranno confrontarsi, verificare e modificare quanto inserito a sistema su ARGO -ScuolaNext.

<u>Si ricorda a tutti i docenti, laddove possibile, l'importanza di selezionate testi adottabili sui 3 indirizzi</u> <u>dell'Istituto, in considerazione del rilevante numero di studenti in passaggio da un indirizzo ad un altro.</u>